- 1. 동봉된 드라이버 CD를 CD-ROM에 넣습니다.
- 2. CD-ROM 드라이브를 더블클릭하신다음 "Driver" 폴더를 더블클릭합니다.
- 다음 화면에서는 사용하는 운영체제에 맞는 폴더를 더블 클릭하여 폴더안에 들어있는 응용 파일을 더블클릭 합니다.

(설명서에는 널리 사용되는 Windows XP를 예를 들었습니다.)

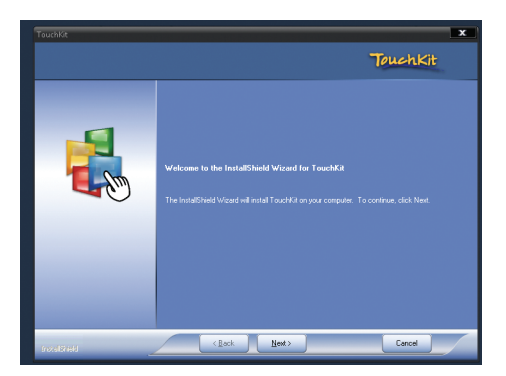

4. 밑에 5. 창이 뜰때까지 NEXT 버튼을 클릭합니다.

| 🕾 Touchkit 📃       |
|--------------------|
| 일반 정보              |
|                    |
| 설치된 터치스크린 컨트롤러     |
|                    |
|                    |
|                    |
|                    |
|                    |
|                    |
|                    |
|                    |
| 추가 세거              |
|                    |
| <b>확인</b> 취소 적용(A) |

5. PC를 재부팅합니다.

- 6. 터치모니터의 USB 케이블을 꼽으신후 모니터와 연결된
  - 케이블을 PC 본체 USB단자에 꼽으십시요.

| 일만 | 설정      | 도구   | 디스플레 | 미미터치 | 영역 보 | 8   H/W | 정보 정보 | 2 |
|----|---------|------|------|------|------|---------|-------|---|
|    | 설치된 터   | 치스크린 | 컨트롤러 |      |      |         |       | _ |
|    |         |      |      |      |      |         |       |   |
|    | Control | ler  |      |      |      |         |       |   |
|    |         |      |      |      |      |         |       |   |
|    |         |      |      |      |      |         |       |   |
|    |         |      |      |      |      |         |       |   |
|    |         |      |      |      | 추가   | 1       | 제거    |   |
|    |         |      |      |      |      |         |       |   |
|    |         |      |      |      | _    |         | 1     | _ |

7. USB를 꼽으시면 새로운 아이콘이 생성됩니다.

| 💒 Te | Touchside : USB Controller               |    |                                 |   |    |  |    |     |  |  |  |
|------|------------------------------------------|----|---------------------------------|---|----|--|----|-----|--|--|--|
| 일반   | 일반   설정 도구 디스플레이   터치영역 보정   H/W 정보   정보 |    |                                 |   |    |  |    |     |  |  |  |
|      | 좌표보정 곡선                                  | 도구 | 클릭                              |   |    |  |    |     |  |  |  |
|      |                                          |    |                                 |   |    |  |    |     |  |  |  |
|      |                                          |    |                                 |   |    |  |    |     |  |  |  |
|      |                                          |    |                                 |   |    |  |    |     |  |  |  |
|      |                                          |    |                                 |   |    |  |    |     |  |  |  |
|      | 4점 좌표설정                                  |    | 화면을 일치시키기 위해 4점 정렬을 실행합니다.      |   |    |  |    |     |  |  |  |
|      | 삭제 및 좌표설                                 | 정  | 좌표보정 데이타 삭제후 4점 정렬을 실행합니다.      |   |    |  |    |     |  |  |  |
|      | 선형보정                                     |    | 정확성을 향상시키려면 좌표보정을 하시기 바랍니<br>다. |   |    |  |    |     |  |  |  |
|      | 그리기테스트 좌표설정 확인을 위한 그리기테스트                |    |                                 |   |    |  |    |     |  |  |  |
|      |                                          |    | 확인                              | ! | 취소 |  | 적용 | (A) |  |  |  |

8. 도구를 클릭하시어 4점 좌표설정을 클릭합니다.

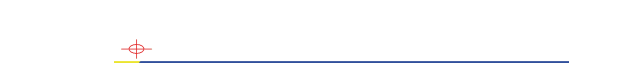

9. 모서리 4군대를 깜빡임이 멈출때까지 누릅니다.